## **Options importante de Gérer ma Boite Mail**

1 - Allez sur le site <u>www.canl.nc</u> puis cliquez sur « mon compte » puis sur « Gérer ma boite mail »

| D Modifier votre contrat en 🗙                                                             |                                                            |                         |                |                                           |               |           |
|-------------------------------------------------------------------------------------------|------------------------------------------------------------|-------------------------|----------------|-------------------------------------------|---------------|-----------|
| ← → C      Sécurisé   https://www.canl.nc/nodif-contrat/                                  |                                                            |                         |                |                                           |               |           |
|                                                                                           |                                                            |                         | - <b>∓</b> ibr | E webr                                    | nail 🙎 mon co | ompte 🖪 E |
| Net'tement plus                                                                           |                                                            | LENTREPRISE             | ASSISTANCE     |                                           | ABONNÉS       | CONTACT   |
| -                                                                                         |                                                            | L'                      |                | Re la la la la la la la la la la la la la |               | •         |
| <ul> <li>&gt; Gérer ma boîte mail</li> <li>&gt; Consulter ma consommation VolP</li> </ul> |                                                            |                         |                |                                           |               |           |
|                                                                                           |                                                            |                         |                |                                           |               |           |
| (Ne pas se connecter ici !)                                                               | Nom dutilitateur<br>Mot du passe<br>Récuption votr<br>Conn | e mot le passe<br>exion | ace            |                                           |               |           |

2 - Après avoir cliqué sur « Gérer ma boite mail » il faut entrer vos identifiants de messagerie (adresse mail et mot de passe).

## Gérer ma boîte mail

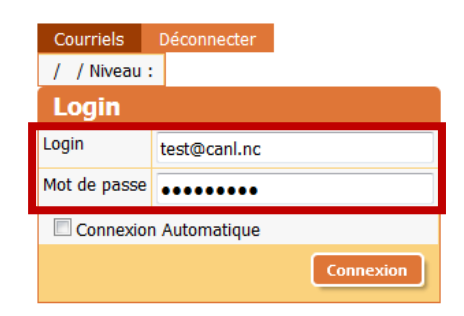

3 - Une fois connecté, passez votre souris sur « Courriels », puis sur « Votre Fiche ».

## Gérer ma boîte mail

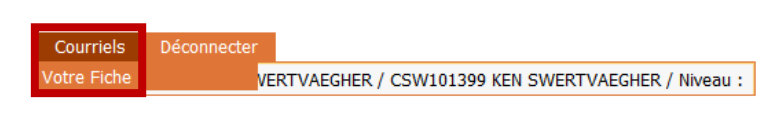

4 - Dans les champs « Mot de passe », entrez 2 fois le <u>nouveau</u> mot de passe et cliquez sur « Mettre à Jour » pour valider.

| Ajouter/Editer    | Redirections | Redirections Sources | Réponse automatique | Autorisations | Interdictions | Traces |  |
|-------------------|--------------|----------------------|---------------------|---------------|---------------|--------|--|
| Ajouter/E         | diter Cour   | riel :               |                     |               |               |        |  |
| Courriel :        | test@canl.n  | c                    |                     |               |               |        |  |
| Name              | EMAIL        |                      |                     |               |               |        |  |
| Mot Passe :       |              | /                    |                     |               |               |        |  |
| Quota :           | 1000M        |                      |                     |               |               |        |  |
| Niveau Anti-Spar  | n : Aucun    | -                    |                     |               |               |        |  |
| Utiliser Junk Box | Qu'est-c     | e que c'est ?        |                     |               |               |        |  |
| Date de fin       | 31/12/9999   |                      |                     |               |               |        |  |
|                   |              | Annuler Mettre       | à Jour Supprimer    |               |               |        |  |

**4.2** : Allez dans « Redirections », entrez l'adresse mail sur laquelle vous voulez rediriger les mails reçus. Entrez une date de début et de fin, cochez la case « Actif » puis cliquez sur « Insérer ».

| Ajouter/Editer                         | Redirections                            | Redirections So                       | ources            | <u>Réponse</u> | automatique | Autorisations | Interdictions | Traces |
|----------------------------------------|-----------------------------------------|---------------------------------------|-------------------|----------------|-------------|---------------|---------------|--------|
| Redirectio                             | ons                                     |                                       |                   |                |             |               |               |        |
| Destinataire A                         | ctif Date déb                           | <u>ut</u> <u>Date de fin</u>          |                   |                |             |               |               |        |
| Aucun enregistre                       | ment                                    |                                       |                   |                |             |               |               |        |
| Aj                                     | outer Nouveau                           |                                       |                   |                |             |               |               |        |
| Ajouter/E                              | diter Redi                              | rections                              |                   |                |             |               |               |        |
| NB : Pour avoir u<br>insérer votre e-m | ine copie à soi-r<br>nail dans la liste | nême après l'env<br>de vos redirectio | voi des r<br>ons. | messages,      |             |               |               |        |
| Destinataire                           | test@canl.net                           |                                       |                   |                |             |               |               |        |
| Date début                             | 18/12/2017                              |                                       |                   |                |             |               |               |        |
| Date de fin                            | 31/12/9999                              |                                       |                   |                |             |               |               |        |
| Actif                                  |                                         |                                       |                   |                |             |               |               |        |
|                                        |                                         |                                       |                   | (nsérer        |             |               |               |        |

4.3 : Il est possible d'ajouter plusieurs redirections, modifier un adresse enregistrée ou supprimée.

Une adresse enregistrée pour une redirection s'affiche ici. -

| Ajouter/Editer                         | Redirections                           | Redirections So                         | ources   | Réponse automatique | Au | torisations | Interdictions | Traces |
|----------------------------------------|----------------------------------------|-----------------------------------------|----------|---------------------|----|-------------|---------------|--------|
| Redirectio                             | ons                                    |                                         |          |                     |    |             |               |        |
| <u>Destinataire</u> <u>A</u>           | <u>ctif</u> <u>Date déb</u>            | <u>out</u> <u>Date de fin</u>           |          |                     |    |             |               |        |
| test@canl.net Y                        | 18/12/201                              | 7 31/12/2017                            | -        |                     |    |             |               |        |
| Aj                                     | <u>outer Nouveau</u>                   |                                         |          |                     |    |             |               |        |
| Ajouter/E                              | diter Redi                             | rections                                |          |                     |    |             |               |        |
| NB : Pour avoir u<br>insérer votre e-m | ne copie à soi-r<br>nail dans la liste | même après l'env<br>e de vos redirectio | oi des m | iessages,           |    |             |               |        |
| Destinataire                           | test@canl.net                          |                                         |          |                     |    |             |               |        |
| Date début                             | 18/12/2017                             |                                         |          |                     |    |             |               |        |
| Date de fin                            | 31/12/2017                             |                                         |          |                     |    |             |               |        |
| Actif                                  | <b>V</b>                               |                                         |          |                     |    |             |               |        |
|                                        | [                                      | Mettre à Jour                           | Supp     | rimer               |    |             |               |        |

1

En cliquant sur l'adresse enregistrée, vous pouvez modifier ou supprimer cette adresse.

5 - Pour une « Réponse automatique » vous devez remplir tous les champs du tableau : Sujet + Message.

| Ajouter/Editer | Redirections | Redirections Sources | Réponse automatique | Autorisat | tions | Interdictions | Traces |  |
|----------------|--------------|----------------------|---------------------|-----------|-------|---------------|--------|--|
| Réponse        | automatiq    |                      |                     |           |       |               |        |  |
| Sujet          | VACANCES     |                      |                     |           |       |               |        |  |
| Message        | je serais en | congé du 26/12/2     | 017 au 02/01/2018.  |           |       |               |        |  |
|                | TEST.        |                      |                     |           |       |               |        |  |
|                |              |                      |                     |           |       |               |        |  |
|                |              |                      |                     |           |       |               |        |  |
| Date début     | 26/12/2017   |                      |                     |           |       |               |        |  |
| Date de fin    | 02/01/2018   |                      |                     |           |       |               |        |  |
| Actif          |              |                      |                     |           |       |               |        |  |
| Tjrs répondre  |              |                      |                     |           |       |               |        |  |
|                |              |                      | In                  | sérer     |       |               |        |  |

Choisir une date de début et de fin, cochez les cases « Actif et Tjrs répondre » puis sur Insérer pour valider.

**6** - Pour interdire (bloquer) une adresse mail ou un nom de domain, il vous suffit juste d'entrer son adresse dans expéditeur puis sur Insérer.

| Ajouter/Editer         | Redirections  | Redirections Sources  | Réponse  | <u>automatique</u> | Autorisations | Interdictions |
|------------------------|---------------|-----------------------|----------|--------------------|---------------|---------------|
| Recherch               | e Interdic    | tions                 |          |                    |               |               |
| Expéditeur             |               |                       |          |                    |               |               |
|                        |               | Re                    | chercher |                    |               |               |
| Liste des              | Interdicti    | ons                   |          | -                  |               |               |
| Expéditeur             |               |                       |          |                    |               |               |
| Aucun enregistre       | ement         |                       |          |                    |               |               |
| <u>Ajouter Nouveau</u> | Supprimer     | Interdire Domaine Aut | orisez   |                    |               |               |
| Ajouter/E              | diter Inte    | rdictions             |          |                    |               |               |
| Expéditeur             |               |                       |          |                    |               |               |
| (ex                    | : jean@domair | n.com ou *@domain.com | .)       |                    |               |               |
|                        |               | Insérer               | ]        |                    |               |               |
|                        |               |                       |          |                    |               |               |